| Purpose:                                                                                                | To dispatch emergency service requests to the zones                                               |                                                                                                    |  |
|----------------------------------------------------------------------------------------------------|---------------------------------------------------------------------------------------------------|----------------------------------------------------------------------------------------------------|--|
| When:                                                                                                   | An emergency SR is called in                                                                      |                                                                                                    |  |
| Who: Customer Service                                                                                   |                                                                                                   | / EMCS                                                                                                    |  |
| Resources to Complete Tasks                                                                             |                                                                                                   |                                                                                                    |  |
| A phone                                                                                                 |                                                                                                   |                                                                                                    |  |
| A Maximo account with the CS/EMCS access level                                                          |                                                                                                   |                                                                                                    |  |
| Perform These Tasks:                                                                                    |                                                                                                   | Do These Steps/Notes:                                                                                                    |  |
| <ol> <li>Receive call from customer<br/>or Unit Facility Rep</li> </ol>                                 |                                                                                                   | <ul> <li>a. If it is a customer, ask them if they have already contacted their<br/>Building Coordinator or Unit Facility Rep</li> <li>If yes, inform them that their UFR or Building Coordinator will<br/>contact Customer Service and end call.</li> <li>If no, go to Task 2</li> </ul>                                                                                                    |  |
| 2. Log into Maximo with your<br>Cornell NetID and password                                              |                                                                                                   | <ul> <li>a. Go to <u>http://maximo.fs.cornell.edu</u></li> <li>Hover over "login"</li> <li>Click "Maximo 7.5 Production"</li> </ul>                                                                                                    |  |
| 3. If SR exists in Maximo,<br>review the information on<br>the request. (Otherwise,<br>skip to Task 4.) |                                                                                                   | <ul> <li>a. Click on the service request number in the "SR's Awaiting My Approval" queue to open it</li> <li>b. Review and validate the service request information with the caller</li> <li>c. End phone call</li> <li>d. Skip to Task 5</li> </ul>                                                                                                    |  |
| 4. If SR does<br>service red                                                                            | not exist, create a<br>quest in Maximo.                                                           | <ul> <li>a. Click "New Service Request" link on your Start Center</li> <li>b. Gather information from the caller to populate the following fields. Fields marked with an asterisk are required <ul> <li>Reported by (enter their NetID, then click tab on keyboard)</li> <li>Summary</li> <li>Details (additional details, if needed)</li> <li>Facility Code</li> <li>Location</li> <li>GL Account</li> <li>Service</li> </ul> </li> <li>c. Determine the priority of the SR (40 or 50)</li> <li>d. Update the Internal priority field with the correct priority code</li> <li>e. Click the Save button</li> <li>f. End phone call</li> </ul> |  |
| 5. If the prior<br>50 (Emerg<br>6.<br>If the SR p<br>the SR info<br>appropria                           | rity of the SR is a<br>ency), go to Task<br>riority is a 40, text<br>prmation to the<br>te zone's | <ul> <li>a. On the SR record in Maximo, click Create – Communication</li> <li>In the Template field, type SR</li> <li>Click the tab key</li> <li>To the right of "To" field, click the magnifying glass</li> <li>Click the "People" tab</li> </ul>                                                                                                    |  |

| Superintendent or Assistant<br>Superintendent                                                                                  | <ul> <li>In the Name field, type the Super or Assistant Super's last name and click the Enter key on keyboard</li> <li>Find the person's name and the line that has their cell phone number as the email address (for example, 1234556899@vzwpix.com)</li> <li>On that line, put a checkmark in the "To" field</li> <li>Click "OK"</li> <li>Click the Send button on the bottom right of the screen</li> <li>Wait to receive a text or email from the recipient, acknowledging the SR</li> <li>Add information in SR log as to who you dispatched it to, and any other important information <ul> <li>Click the log tab</li> <li>Click New Row</li> <li>Type in the Summary field (add to the Details field only if needed)</li> <li>Click the Save Button</li> </ul> </li> </ul> |  |  |
|----------------------------------------------------------------------------------------------------|----------------------------------------------------------------------------------------------------|--|--|
| <ol> <li>If the SR is an Emergency,<br/>notify the Zone<br/>Superintendent or Assistant<br/>Superintendent by phone</li> </ol> | <ul> <li>a. Call the contacts listed on the Dispatching Reference Sheet<sup>1</sup> for the zone the facility is in, until someone is reached</li> <li>b. Provide the Zone Superintendent/Assistant Superintendent with the service request information</li> <li>c. Add information in the SR log as to who you dispatched it to, and any other important information: <ul> <li>Click the log tab</li> <li>Click New Row</li> <li>Type in the Summary field (add to the Details field only if needed)</li> <li>Click the Save Button</li> </ul> </li> </ul>                                                                                                    |  |  |
| 7. Workflow the service request to the zone                                                                                    | <ul><li>a. Click the workflow button</li><li>b. Select "Send to Facilities Services", then click "OK"</li></ul>                                                                                                    |  |  |
| · · ·                                                                                                    | c. Select the proper Zone, then click "OK"                                                                                                    |  |  |
| The Result Will Be:                                                                                                    |                                                                                                    |  |  |

Emergency Service Request information will have been communicated to the zones so that the work can be completed.

## **Reference Information:**

<sup>1</sup>Dispatching Reference Sheet